# デジタル証明書の削除方法

# 操作手順

Microsoft Edge を起動し、「…」アイコンをクリックして、表示される一覧から [設定] を選択します。

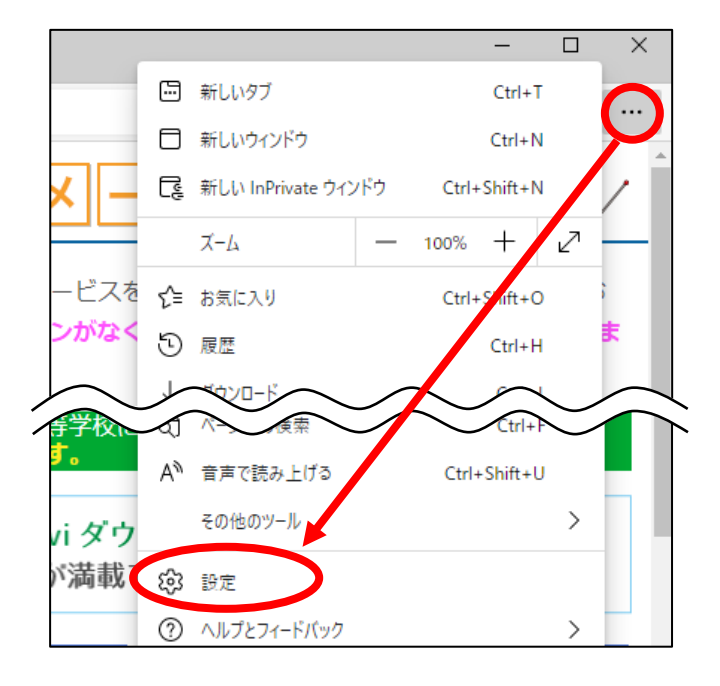

## 2 [プライバシー、検索、サービス]を選択し、[証明書の管理]をクリックします。

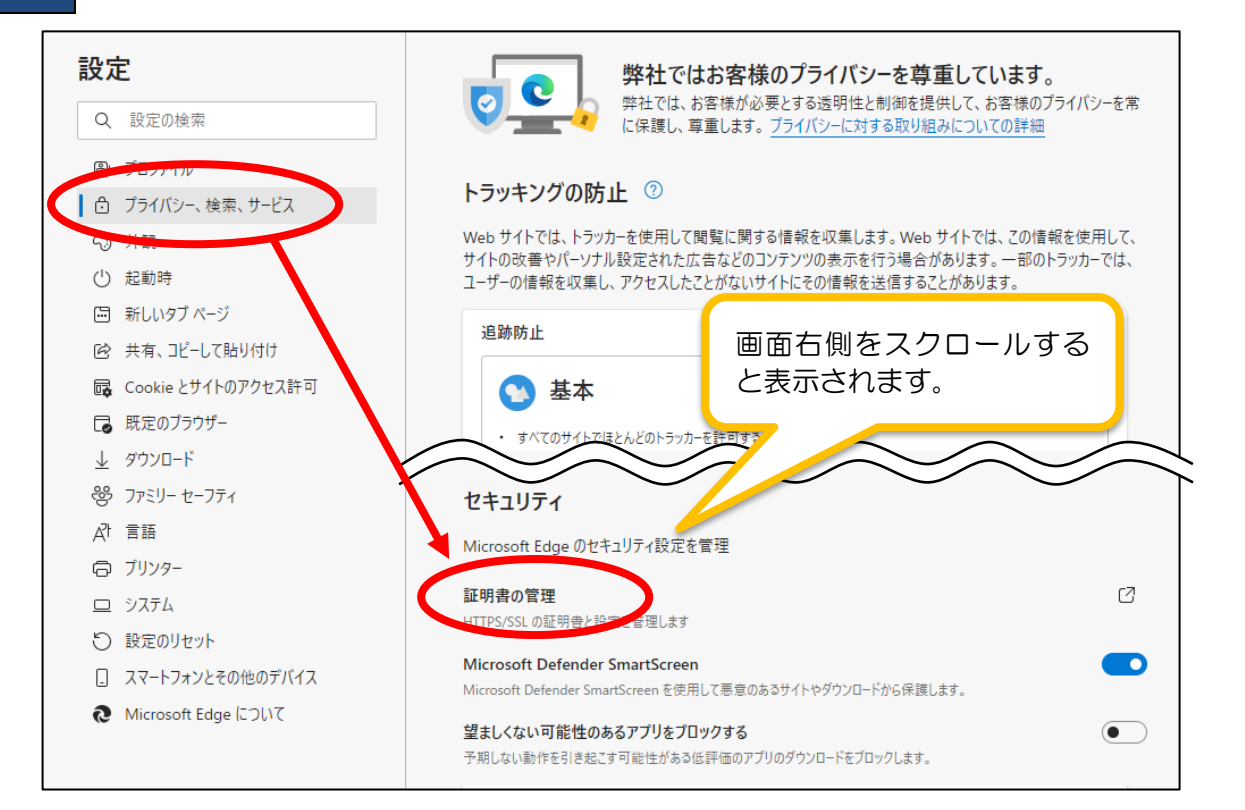

#### 3

証明書画面の[個人]に現在セットアップされている証明書の一覧が表示されます。削除対象 の証明書を選択し、【削除】ボタンをクリックします。

| 証明書                    |                                | ×                                                    |                                                |
|------------------------|--------------------------------|------------------------------------------------------|------------------------------------------------|
| 目的( <u>N</u> ):        | <すべて>                          | ~                                                    |                                                |
| 個人 ほかの人 中              | 中間証明機関 信頼されたルート証明機関 信頼         | 頼された発行元 信頼されない発行元                                    |                                                |
| 举行告<br>🔄 ke99999a      | 登行者 有効期限<br>KeiNavi 20**/05/01 | フレンドリタ ^<br><なし>                                     |                                                |
| 1                      |                                | <ul> <li>発行先</li> <li>※〇···</li> <li>・発行者</li> </ul> | ・・・ke[学校コード]〇〜<br>半角小文字のアルファベット<br>・・・Kei-Navi |
|                        | 2                              | ~                                                    |                                                |
| インポート( <u>)</u> エク     | 7スポート(E) 削除( <u>R</u> )        | 詳細設定( <u>A</u> )                                     |                                                |
| 証明書の目的<br>暗号化ファイル システム | ۲                              |                                                      |                                                |
|                        |                                | 表示())                                                |                                                |
|                        |                                | 閉じる( <u>C</u> )                                      |                                                |

4

### 確認メッセージが表示されますので、【はい】ボタンをクリックします。

※削除対象の証明書が複数ある場合は、3・4を繰り返してください。

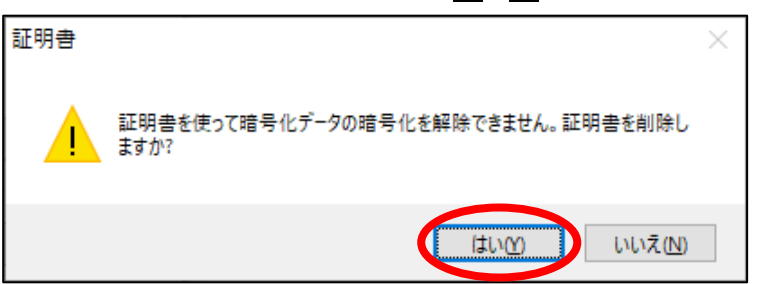

証明書画面の[閉じる]ボタンをクリックします。その後、画面右上の[×]ボタンをク 5 リックして Microsoft Edge を終了します。

| 証明書           |              |            |         |           | ×      |  |  |
|---------------|--------------|------------|---------|-----------|--------|--|--|
| 目的(N):        | <すべて>        |            |         |           | $\sim$ |  |  |
| 個人 ほかの人 中間語   | 証明機関 信頼されたルー | ·卜証明機関 信   | 頼された発行元 | 信頼されない発行元 |        |  |  |
| 発行先           | 発行者          | 有効期限       | フレンドリ名  | ^         | 1      |  |  |
| 🙀 ke99999a    | KeiNavi      | 20**/05/01 | <なし>    |           |        |  |  |
|               |              |            |         |           |        |  |  |
|               |              |            |         |           |        |  |  |
|               |              |            |         |           |        |  |  |
|               |              |            |         |           |        |  |  |
|               |              |            |         | *         |        |  |  |
| インポート(I) エクスポ | 代−ト(E) 削除(R) |            |         | 詳細設定(A)   |        |  |  |
|               |              |            |         |           |        |  |  |
| 暗号化ファイルシステム   |              |            |         |           |        |  |  |
|               |              |            |         | 表示(V)     |        |  |  |
|               |              |            |         | PRICE     |        |  |  |
|               |              |            |         | 開じる(C)    |        |  |  |

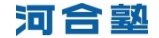